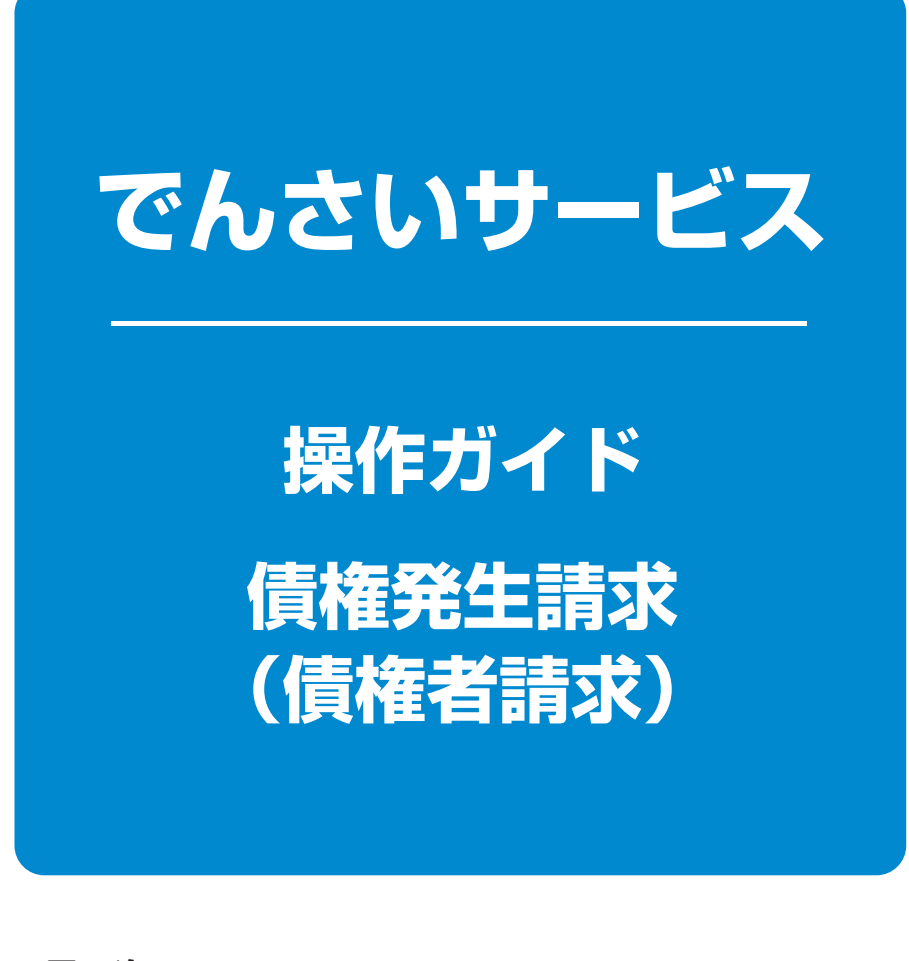

目次-

債権発生請求(債権者請求) …………… 1 ページ

# 債 権 発 生 請 求 ( 債 権 者 請 求 )

#### ↔概要

✓債権者として電子記録債権の発生を請求します。ただし、承諾依頼通知日から振出日(電子記録 年月日)の5銀行営業日後(振出日(電子記録年月日)当日含む)までの間に相手方からの承諾回 答が必要です。 否認された場合または、上記期間内に相手方からの回答がない場合は無効となります。なお、債

権者側、債務者側の双方が債権者請求を利用可能である必要があります。

- ✓ 担当者は必要な項目を入力し、仮登録を行います。承認者が仮登録を承認することで相手方に 債権発生の承諾を依頼します。
- ✓ 振出日(電子記録年月日)には当日または未来日付を入力することができます。 なお、未来日付を入力した場合は予約請求となります。
- ✤事前準備

✓取引先の情報(利用者番号(9桁)・決済口座情報)を事前に準備してください。

▶ログイン後、トップ画面の 債権発生請求 タブをクリックしてください。

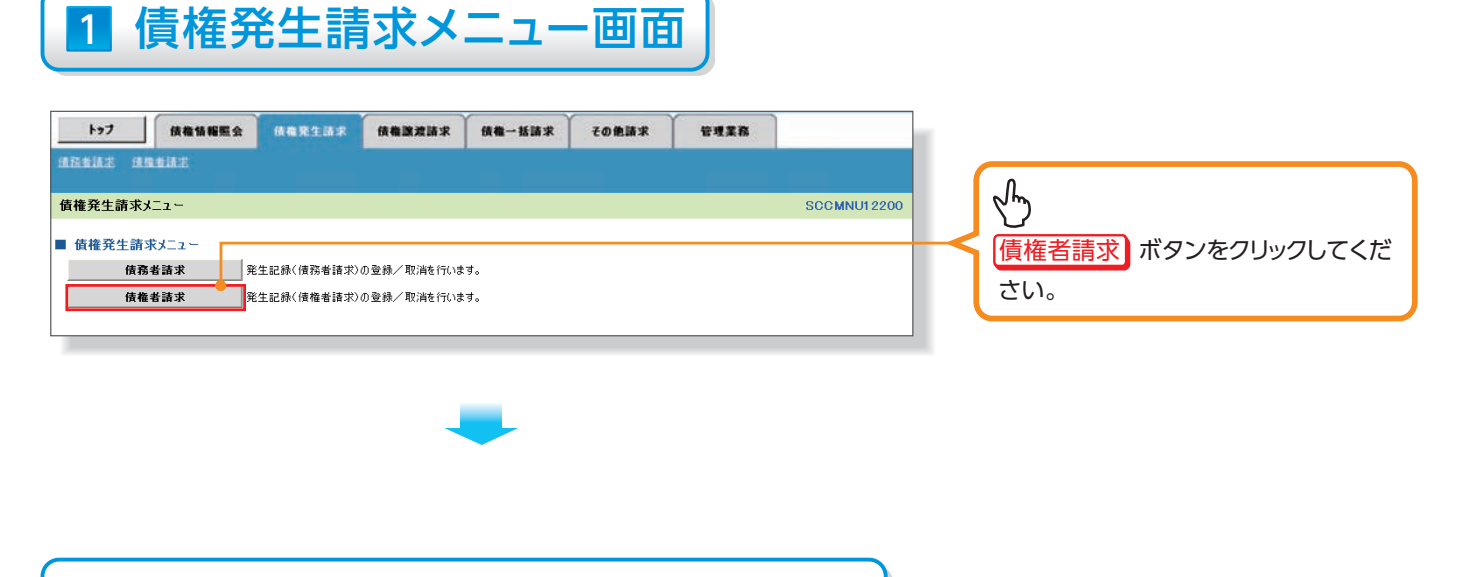

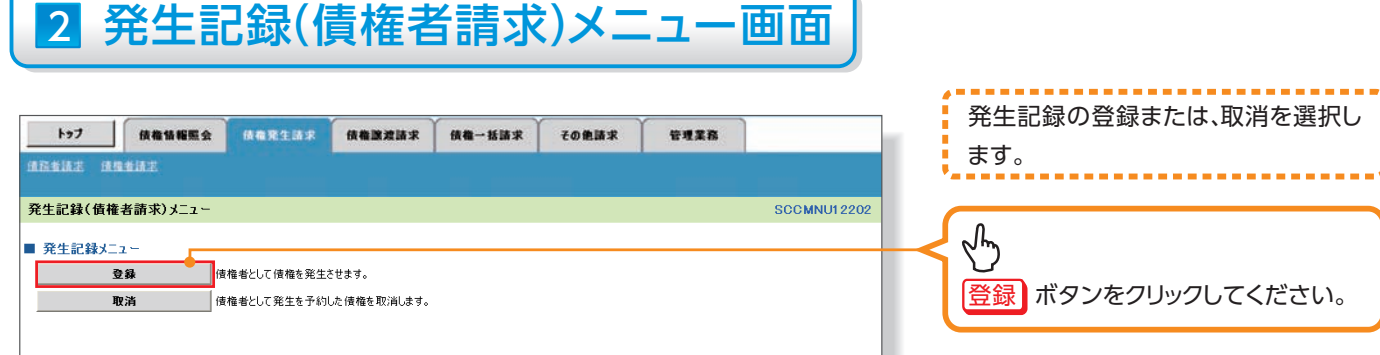

# 3 発生記録(債権者)請求仮登録画面

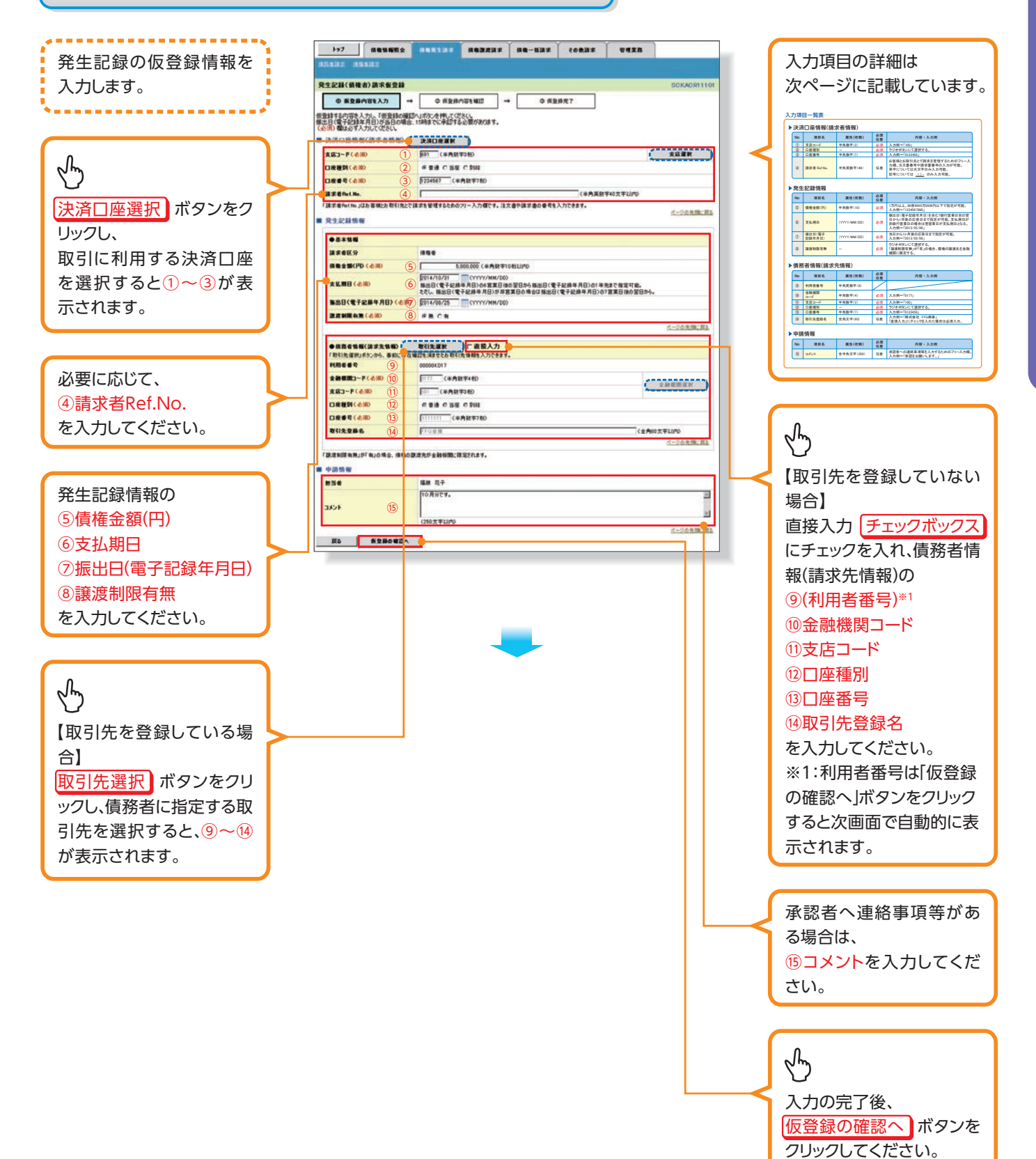

# 入力項目一覧表

### ▶決済口座情報(請求者情報)

| No | 項目名         | 属性(桁数)    | 必須<br>任意 | 内容・入力例                                                                                        |
|----|-------------|-----------|----------|-----------------------------------------------------------------------------------------------|
| 1  | 支店コード       | 半角数字(3)   | 必須       | 入力例=「100」                                                                                     |
| 2  | 口座種別        | —         | 必須       | ラジオボタンにて選択する。                                                                                 |
| 3  | 口座番号        | 半角数字(7)   | 必須       | 入力例=「0123456」                                                                                 |
| 4  | 請求者 Ref.No. | 半角英数字(40) | 任意       | お客様とお取引先とで請求を管理するためのフリー入<br>力欄。注文書番号や請求書番号の入力が可能。<br>英字については大文字のみ入力可能。<br>記号については ()- のみ入力可能。 |

#### ▶発生記録情報

| No | 項目名              | 属性(桁数)       | 必須<br>任意 | 内容・入力例                                                                                             |
|----|------------------|--------------|----------|----------------------------------------------------------------------------------------------------|
| 5  | 債権金額(円)          | 半角数字(10)     | 必須       | 1万円以上、99億9999万9999円以下で指定が可能。<br>入力例=「1234567890」                                                   |
| 6  | 支払期日             | (YYYY/MM/DD) | 必須       | 振出日(電子記録年月日)を含む7銀行営業日目の翌<br>日から1年後の応答日まで指定が可能。支払期日が<br>非銀行営業日の場合は翌営業日が支払期日となる。<br>入力例=「2013/05/06」 |
| Ī  | 振出日(電子<br>記録年月日) | (YYYY/MM/DD) | 必須       | 当日から1ヶ月後の応答日まで指定が可能。<br>入力例=「2013/05/06」                                                           |
| 8  | 譲渡制限有無           | _            | 必須       | ラジオボタンにて選択する。<br>「譲渡制限有無」が「有」の場合、債権の譲渡先を金融<br>機関に限定する。                                             |

## ▶債務者情報(請求先情報)

| No   | 項目名         | 属性(桁数)   | 必須<br>任意 | 内容・入力例                                      |
|------|-------------|----------|----------|---------------------------------------------|
| 9    | 利用者番号       | 半角英数字(9) |          |                                             |
| 10   | 金融機関<br>コード | 半角数字(4)  | 必須       | 入力例=「0177」                                  |
| (1)  | 支店コード       | 半角数字(3)  | 必須       | 入力例=「100」                                   |
| (12) | 口座種別        | —        | 必須       | ラジオボタンにて選択する。                               |
| (13) | 口座番号        | 半角数字(7)  | 必須       | 入力例=「0123456」                               |
| 14   | 取引先登録名      | 全角文字(60) | 任意       | 入力例=「株式会社 FFG商事」<br>「直接入力」にチェックを入れた場合は必須入力。 |

## ▶申請情報

| No   | 項目名  | 属性(桁数)     | 必須<br>任意 | 内容・入力例                                        |
|------|------|------------|----------|-----------------------------------------------|
| (15) | コメント | 全半角文字(250) | 任意       | 承認者への連絡事項等を入力するためのフリー入力欄。<br>入力例=「承認をお願いします。」 |

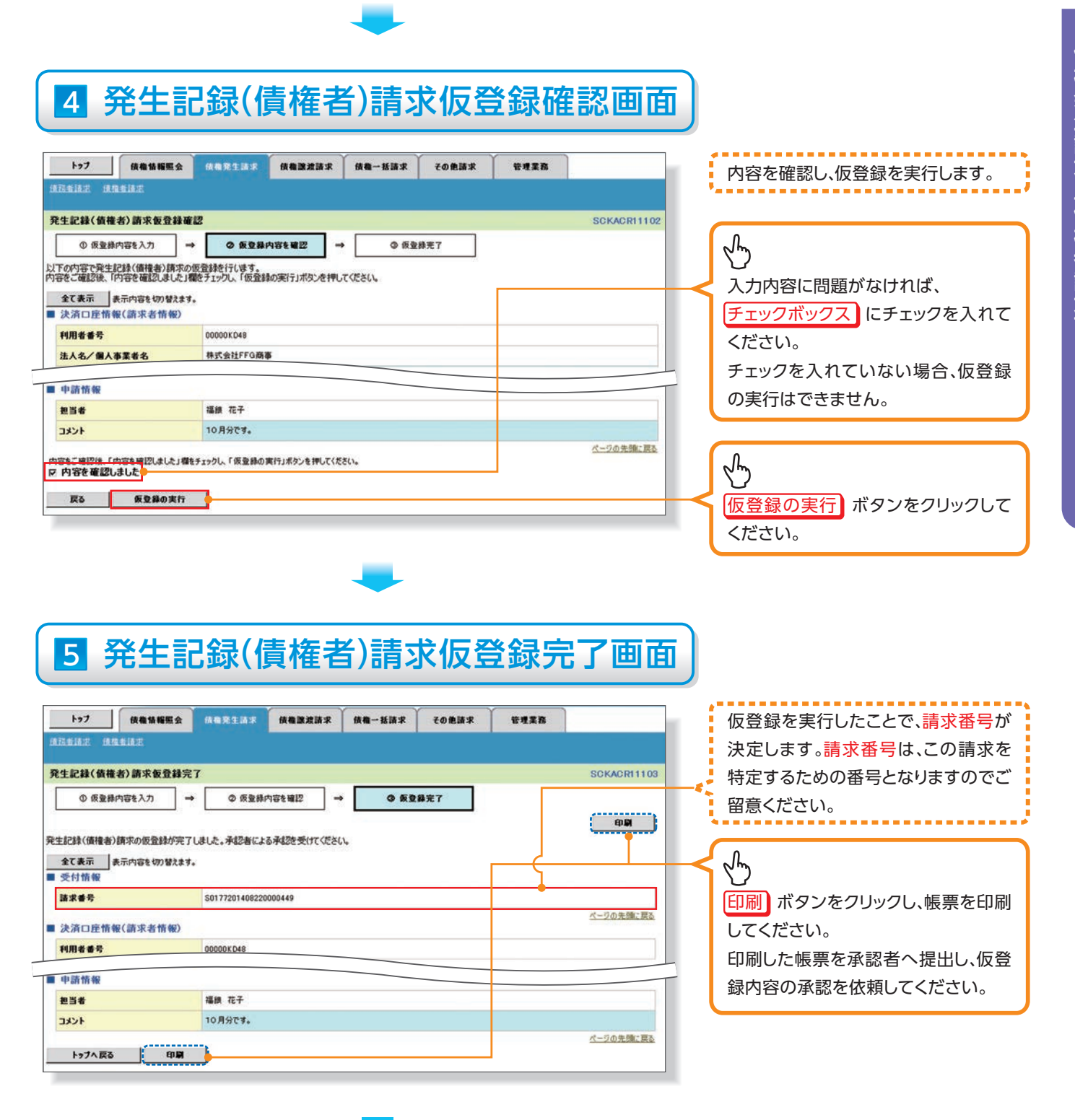

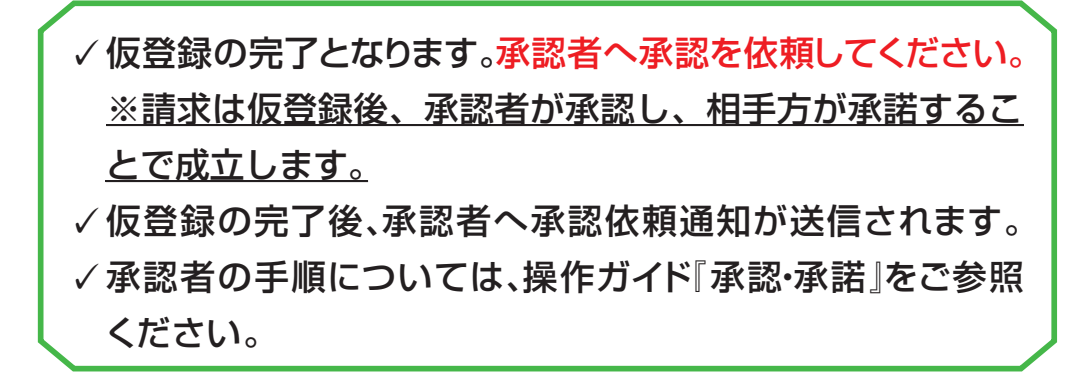